#### ■操作説明資料 Ver2.0 利用前 1 P. 1 2 利用の開始 P. 2 3 活動日誌入力 P. 3 活動日誌編集 P. 21 4 5 活動日誌更新 P. 23 活動日誌登録 P. 26 6 7 活動日誌出力(PDF) P. 28 8 活動日誌削除 P. 31 N mmmmm

# 1. 利用前

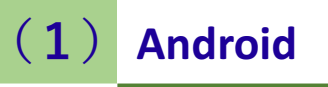

### GooglePlayからアプリをダウンロード

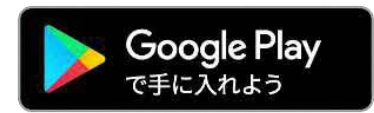

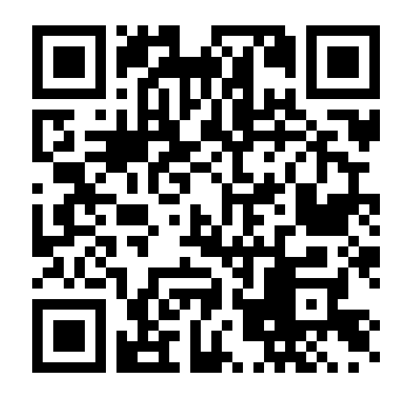

## (**2**) iOS

#### AppStoreからアプリをダウンロード

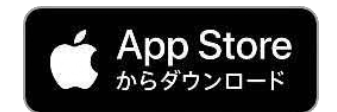

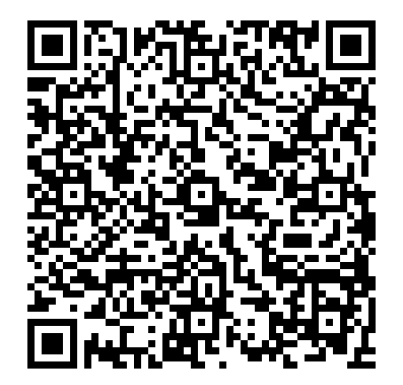

# 2. 利用の開始

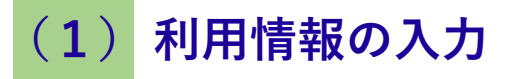

アプリを起動

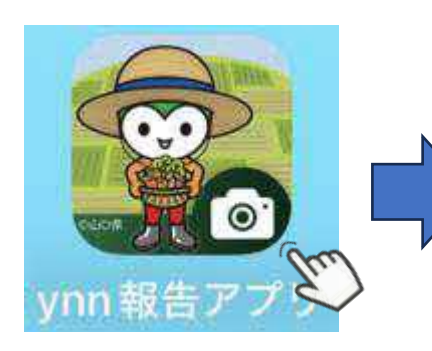

#### 利用規約を確認し同意

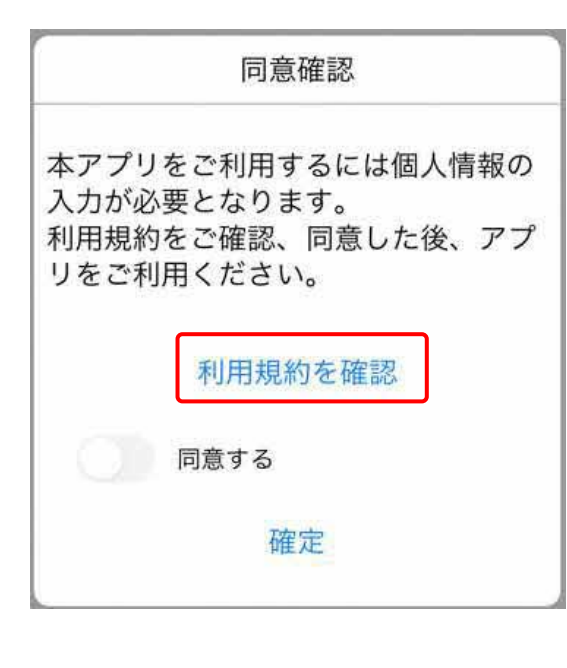

#### 利用者情報を入力

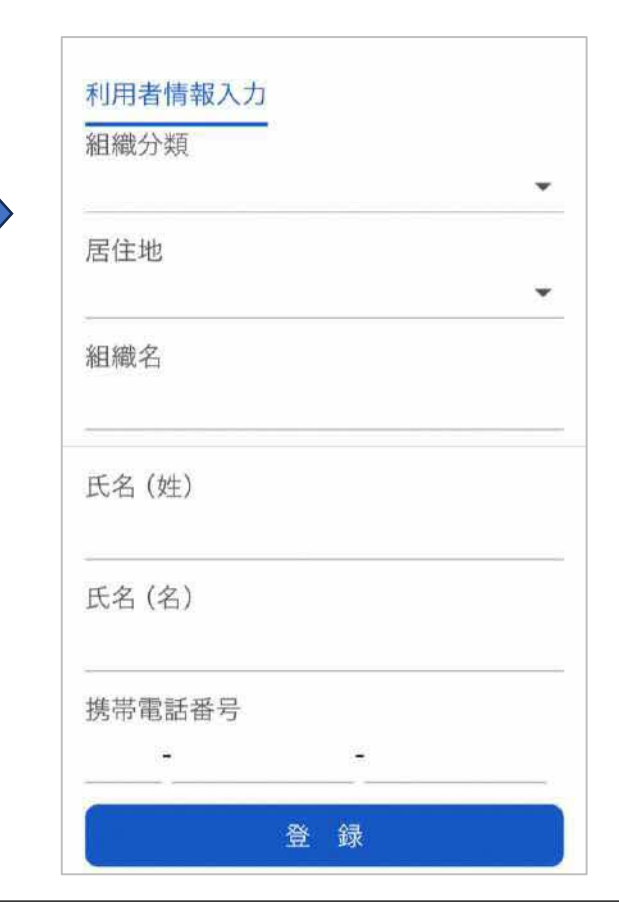

### (1) 入力画面を表示

#### 活動日誌を選択

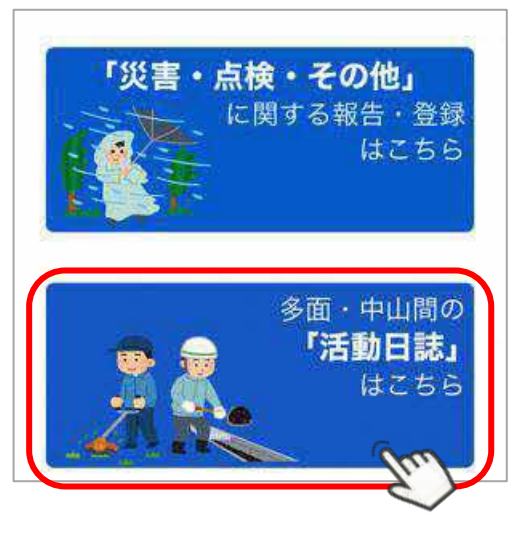

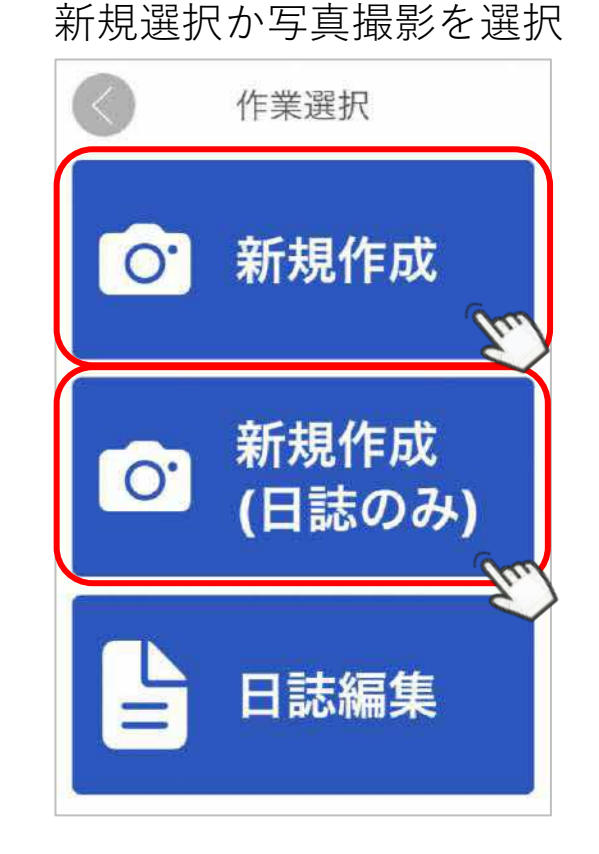

写真を撮影して入力する場合は、 「新規作成」を選択、 撮影しないで入力する場合は、 「新規作成(日誌のみ)」を 選択する。

### (2) 活動日誌入力画面

|       | 撮影情報-        | 一覧  |
|-------|--------------|-----|
| 多正    | i)           | 中山間 |
| 登録先組織 | 名*           |     |
| ■■保全会 |              | *   |
| 支部・集落 | など           |     |
|       |              | ¥   |
| Ve    |              |     |
| 活動    | <b>b項目選択</b> |     |
|       | No.1         |     |
| 小分類*  |              |     |
|       |              | ÷   |
| 活動区分* |              |     |
|       |              | *   |
| 活動項目* |              |     |
|       |              | *   |
|       |              |     |
|       |              |     |
| 活動日*  |              |     |
| 令和6年5 | 月31日 (金)     |     |

#### 入力画面

|            | 撮影情報一   | 覧         |
|------------|---------|-----------|
| 活動日*       |         |           |
| 令和6年5      | 月31日(金) |           |
| 開始時刻*      |         |           |
| 16時10分     |         |           |
| 終了時刻*      |         |           |
| 16時10分     |         |           |
| 休憩時間*      |         |           |
| 00時間00     | 分       |           |
| 活動場所*      |         |           |
| 山口県山口      | 市糸米2丁目  | 13-35     |
| 参加人数()     | 農業者)*   |           |
| 参加人数(#     | 農業者以外)* |           |
| AL est the | th      | Active 7  |
| TFACIE     |         | TEAK 70 J |

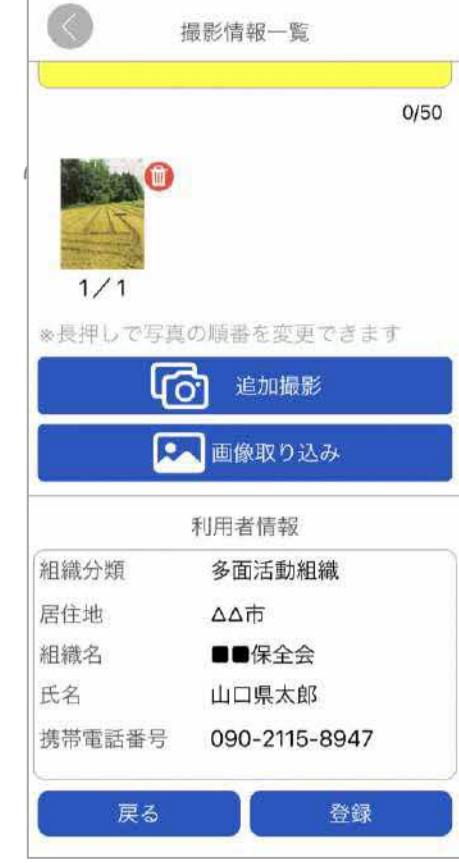

#### 黄色の箇所が入力 箇所。 \*マークは入力必 須項目。

#### 「登録先組織名」

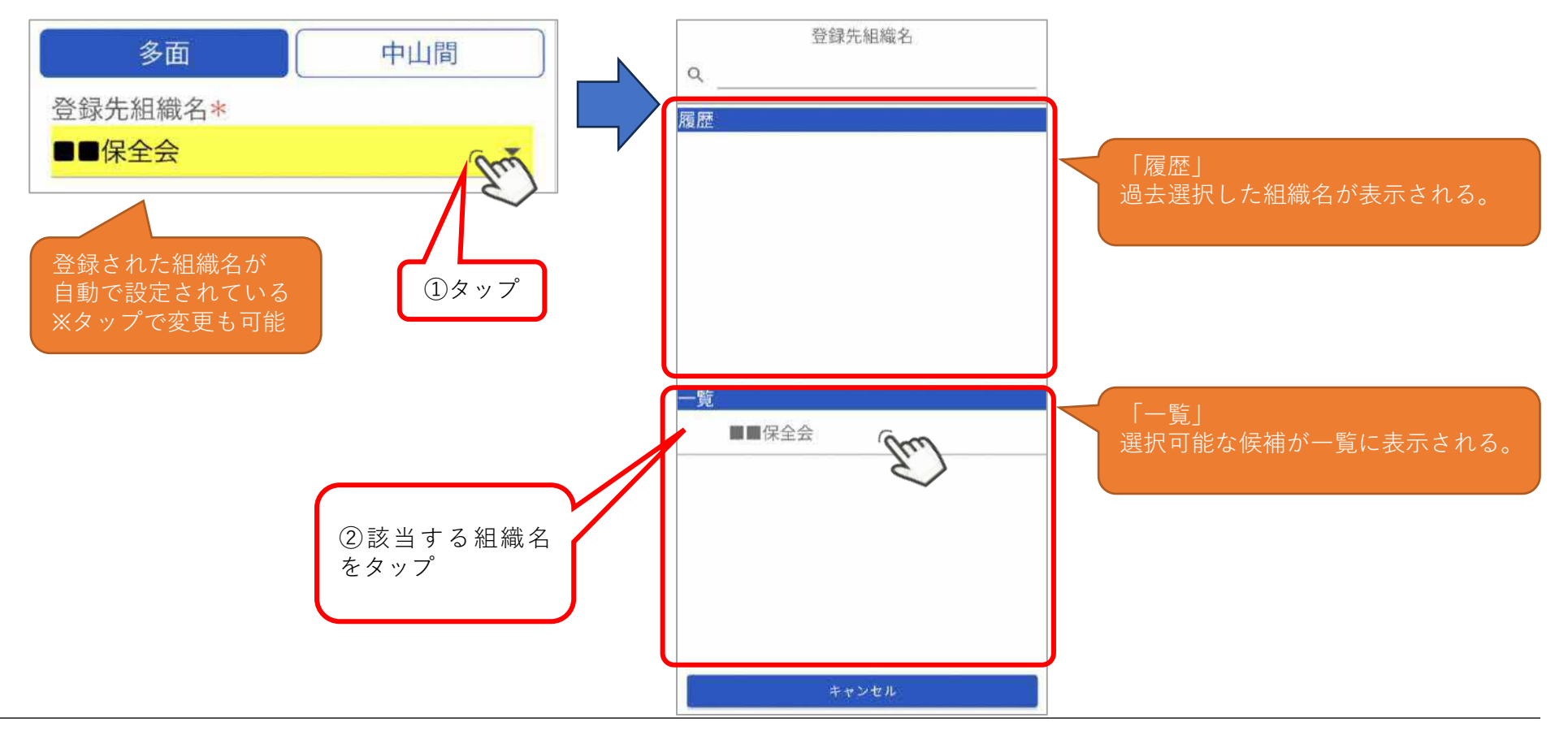

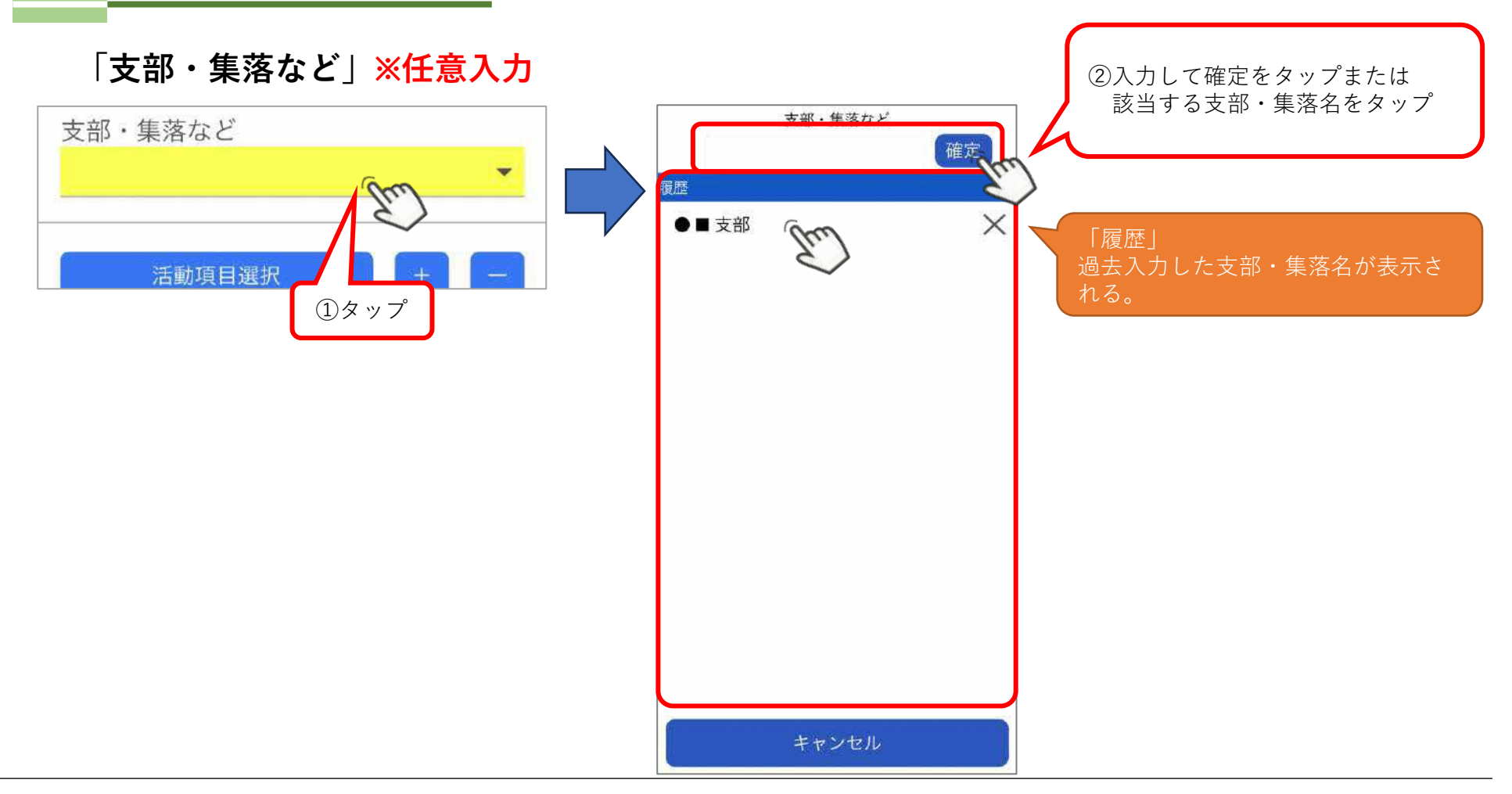

※「活動項目選択①」「活動項目選択②」 いずれかの方法で選択が可能

「活動項目選択①」※「活動項目選択」から活動項目を選択する場合(複数選択可)

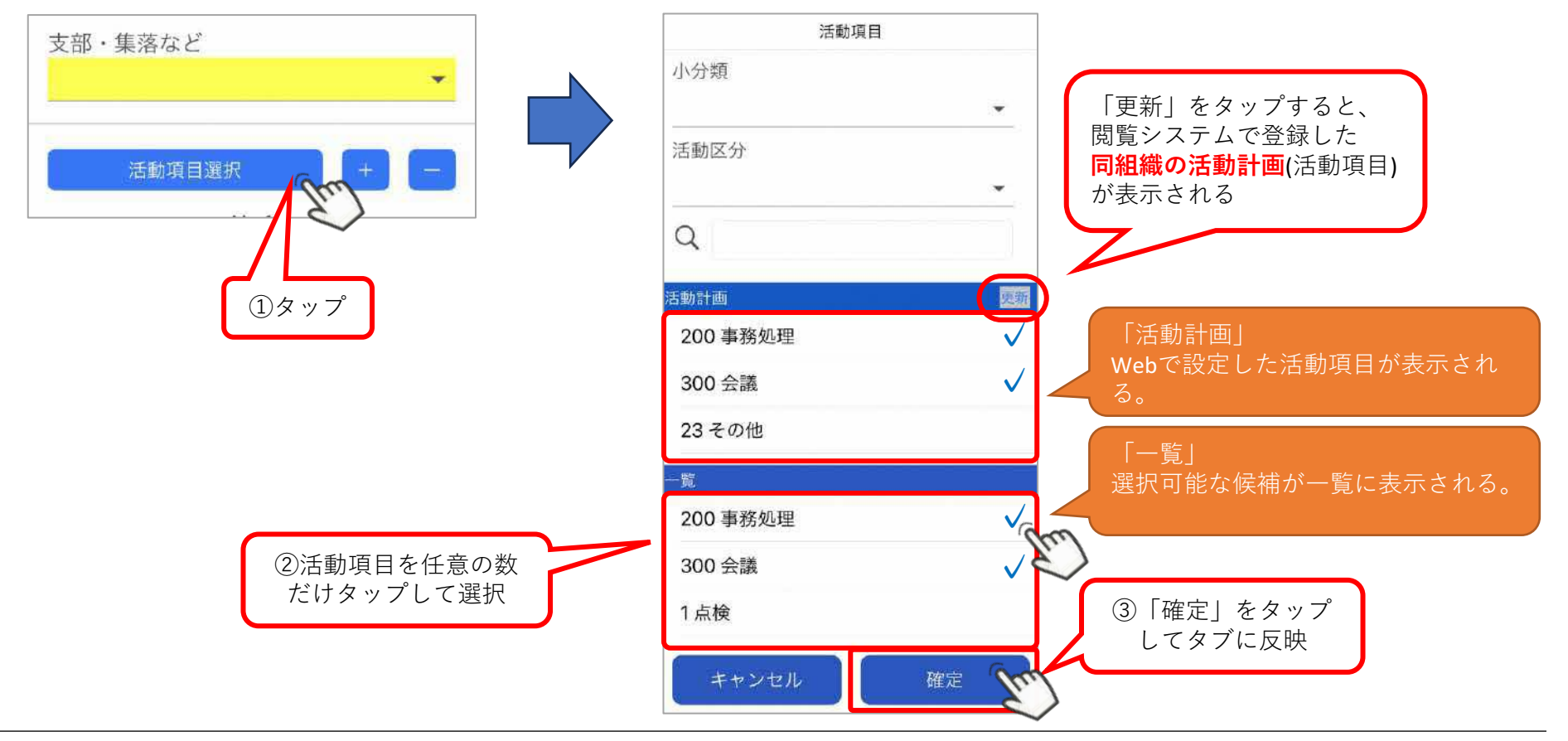

#### 「活動項目選択②-1」 小分類で活動項目を絞り込む

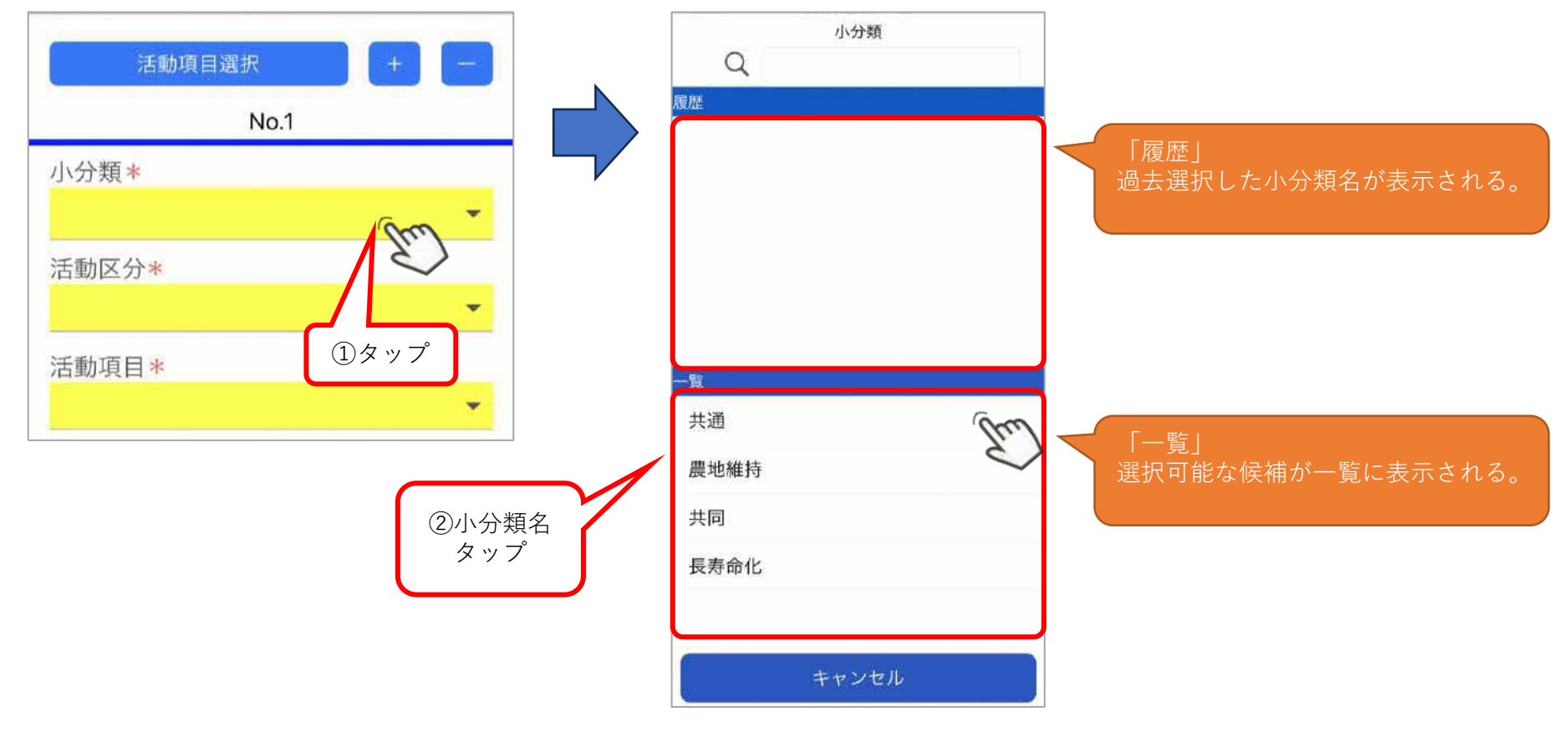

「活動項目選択②-2」 活動区分で活動項目を絞り込む

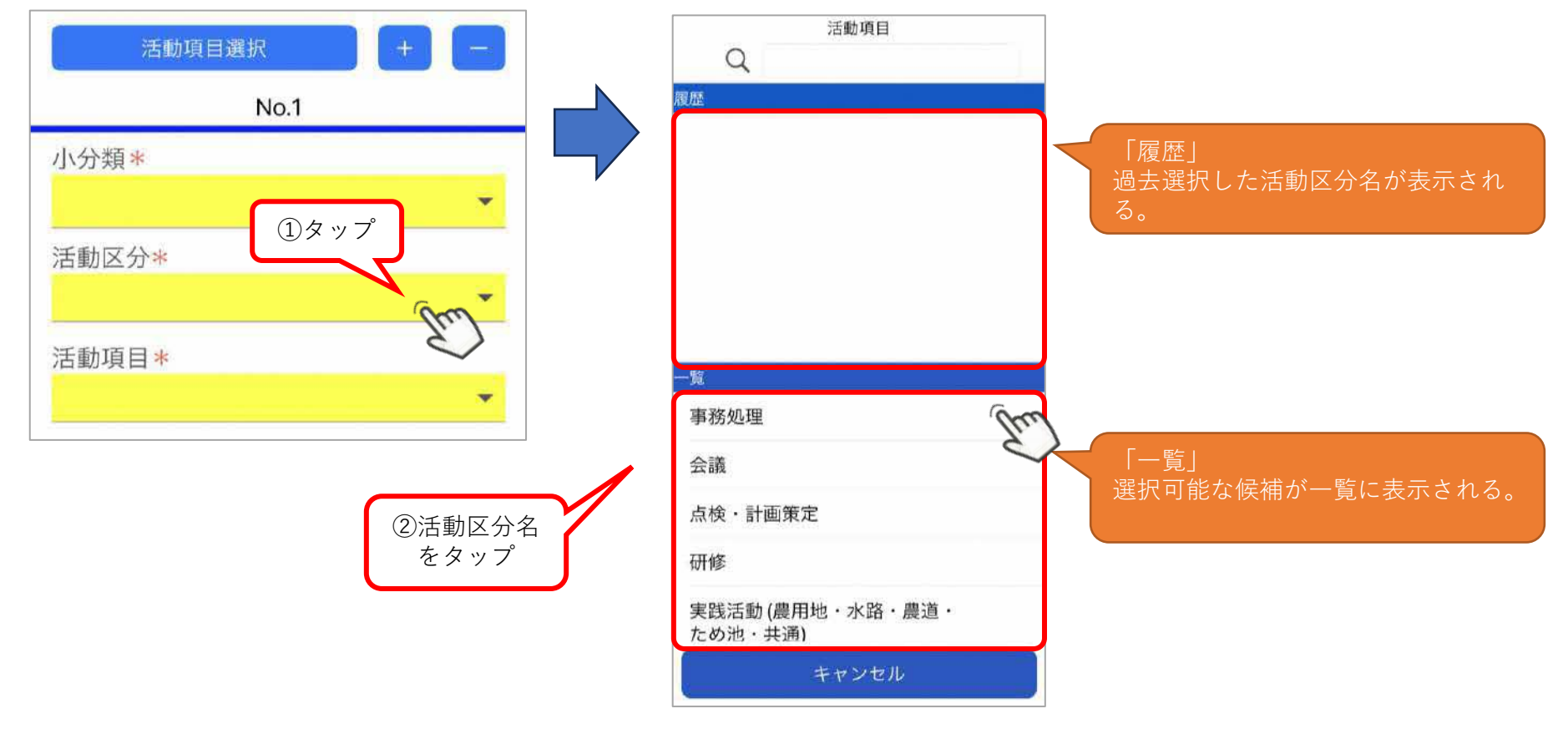

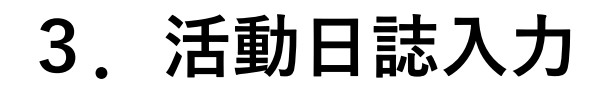

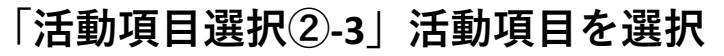

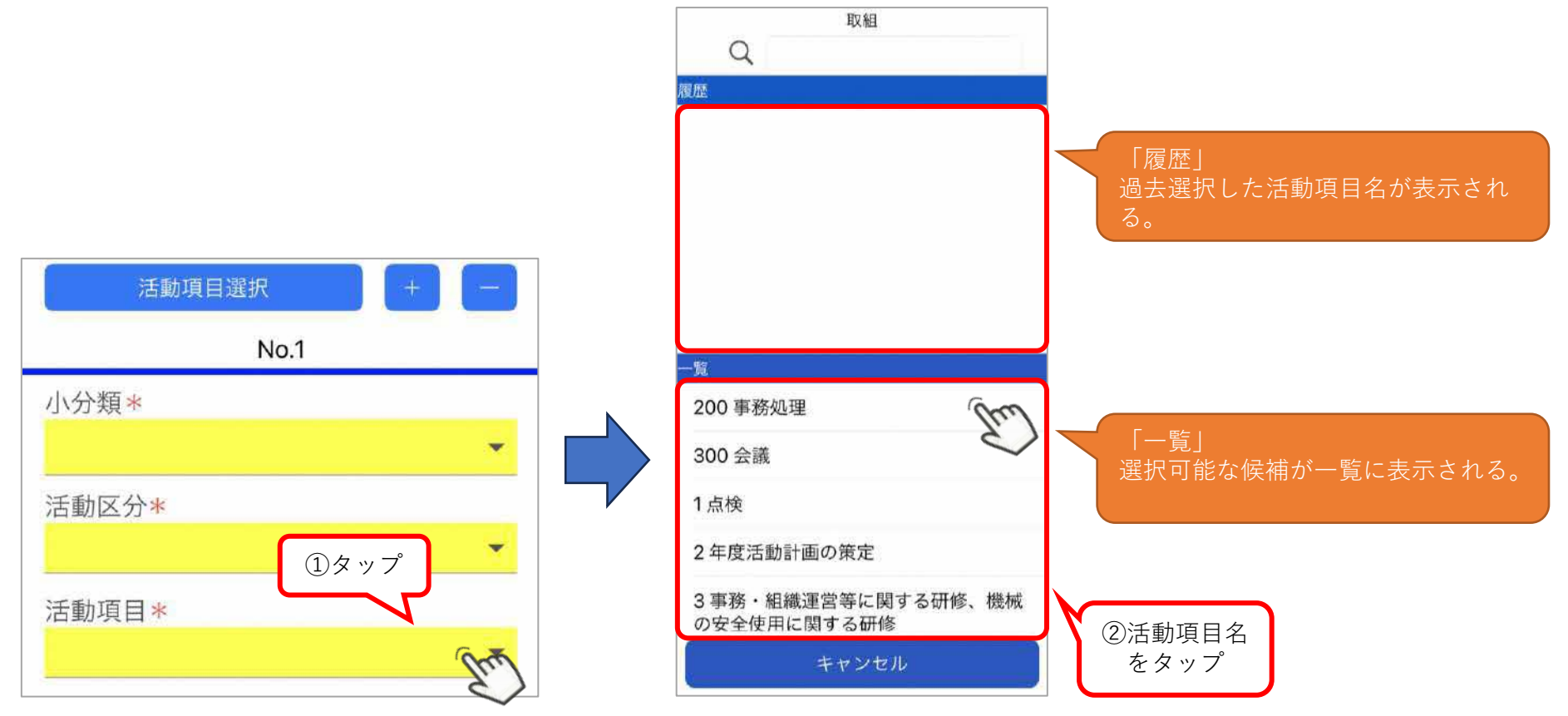

#### 「活動項目選択②-4」活動項目の追加(複数選択)・削除

タブ追加 ※活動項目を複数選択したい場合、この方法でも活動項目を追加可能

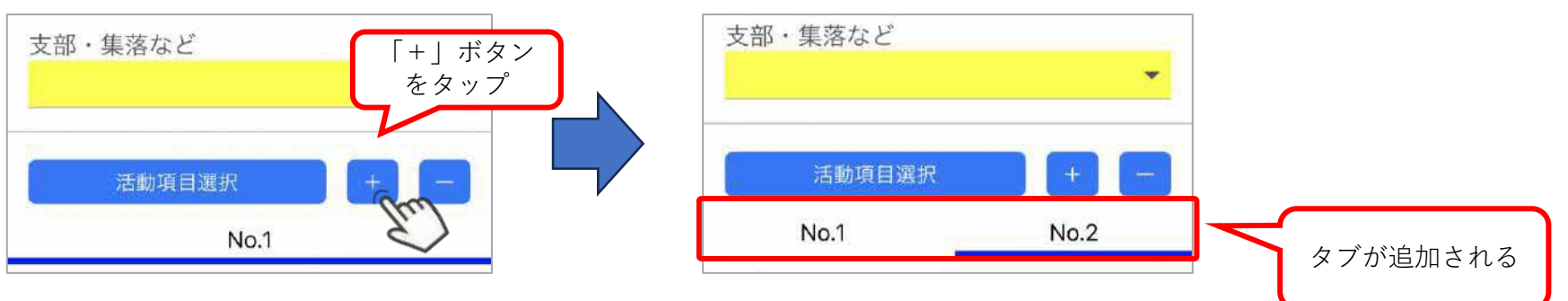

#### タブ削除(選択した活動項目を削除する)

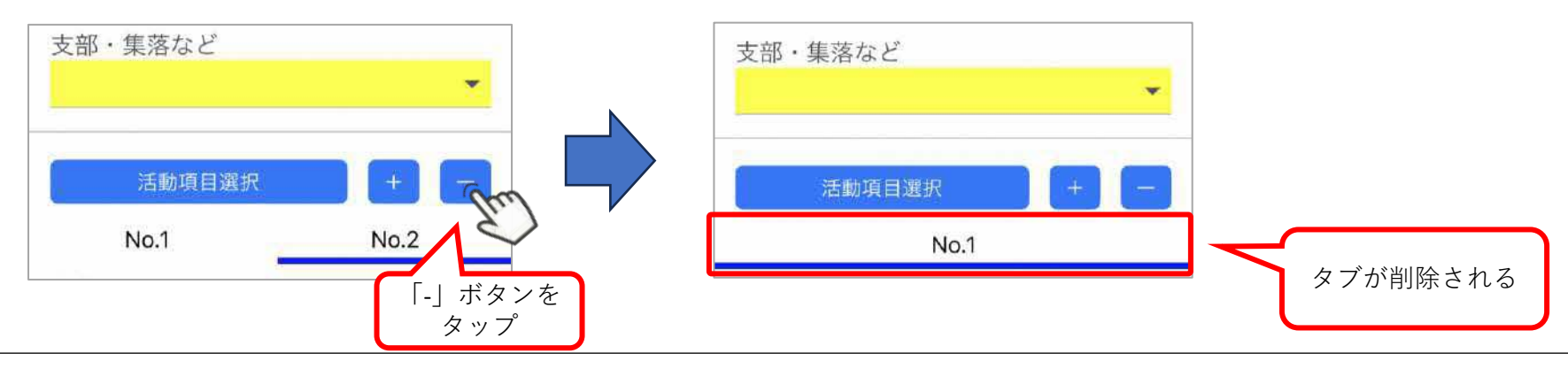

#### 「活動日」

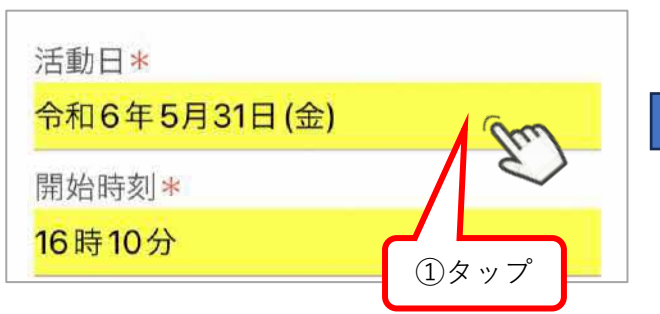

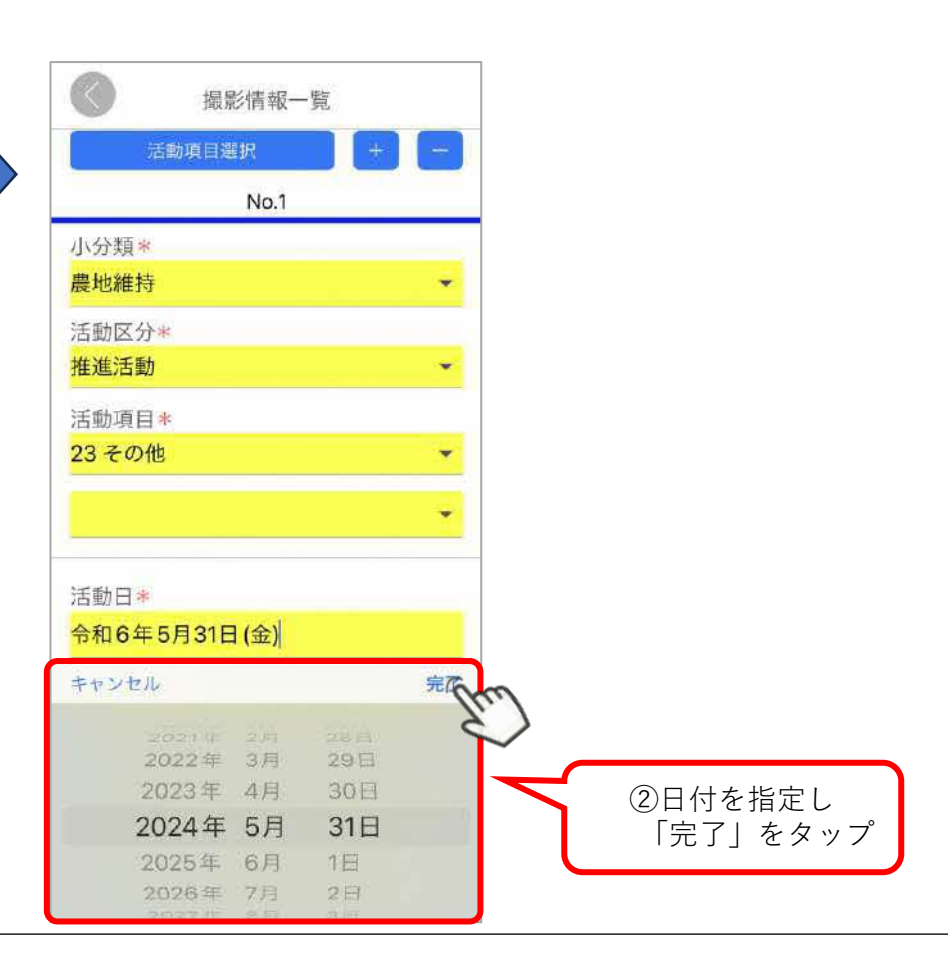

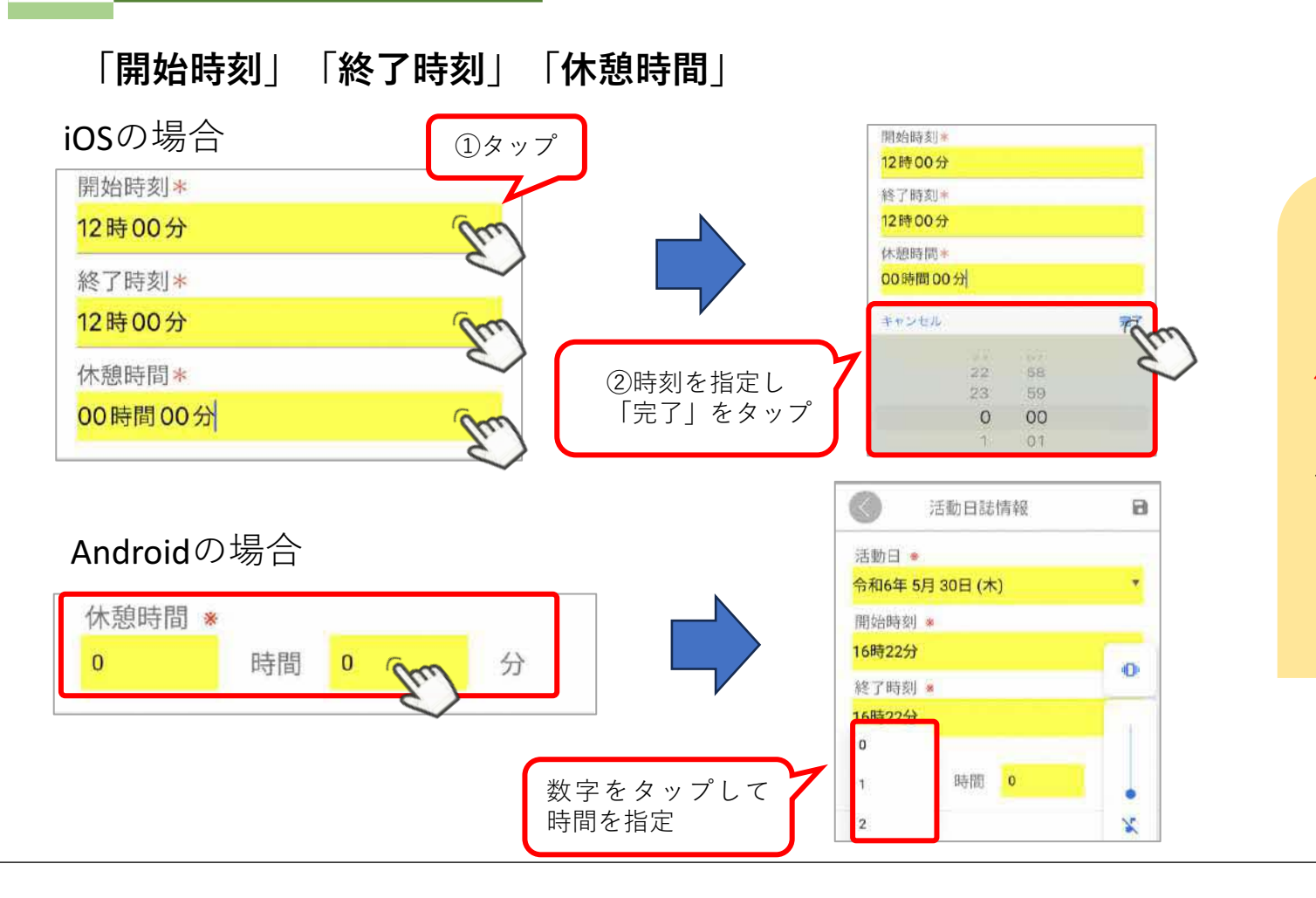

休憩時間のみ、iOS とAndroidで表示が 異なる。

#### 「活動場所」

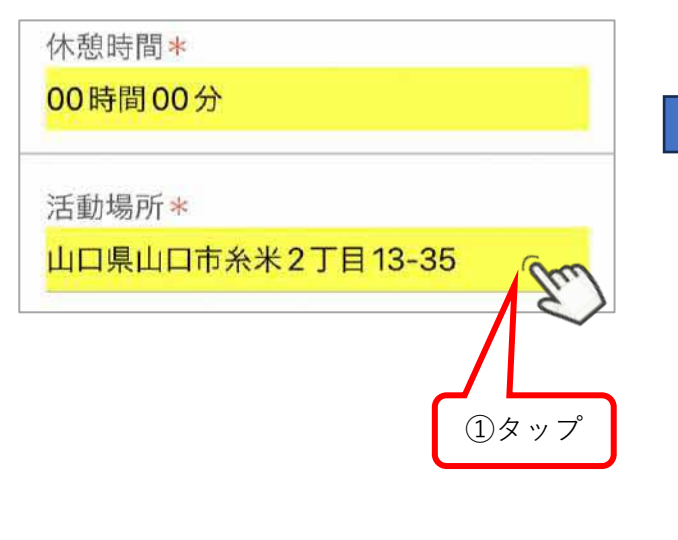

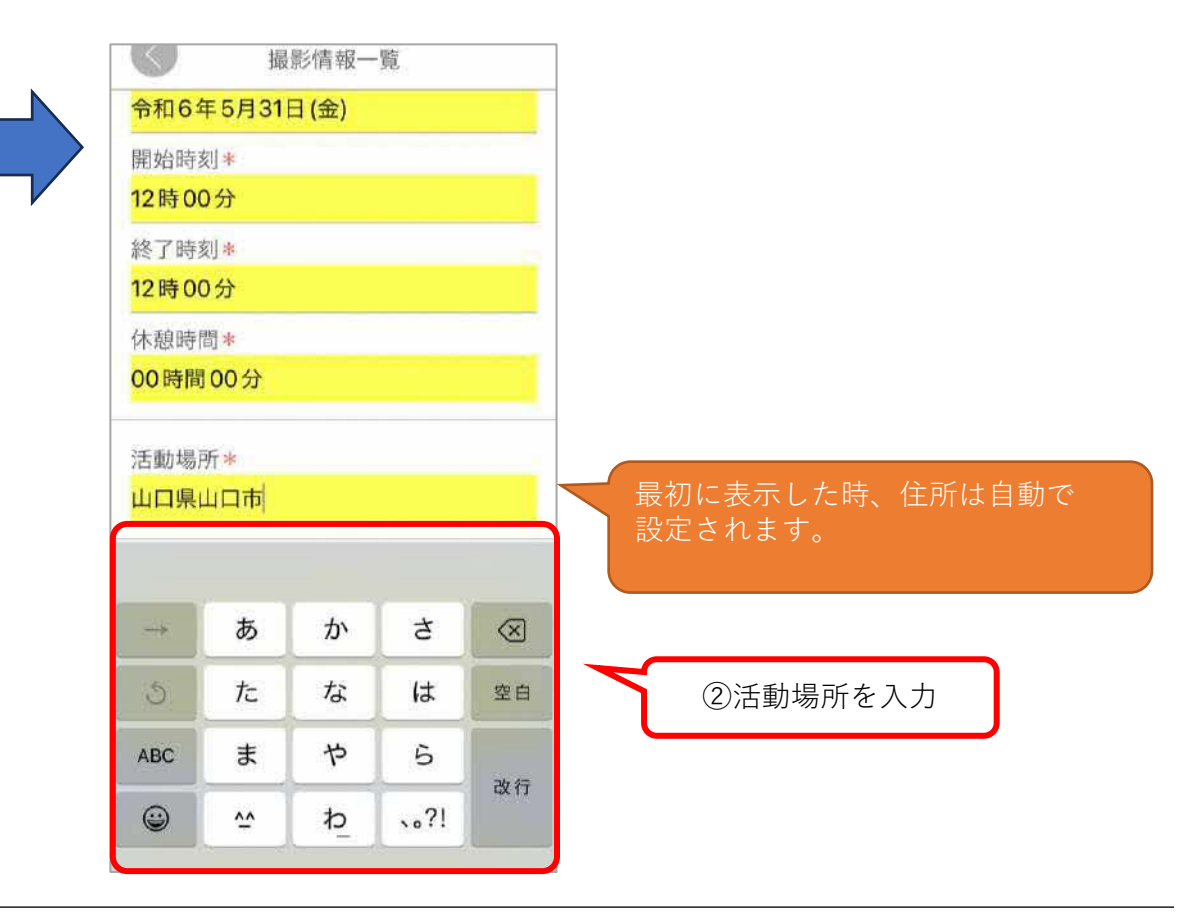

「参加人数」

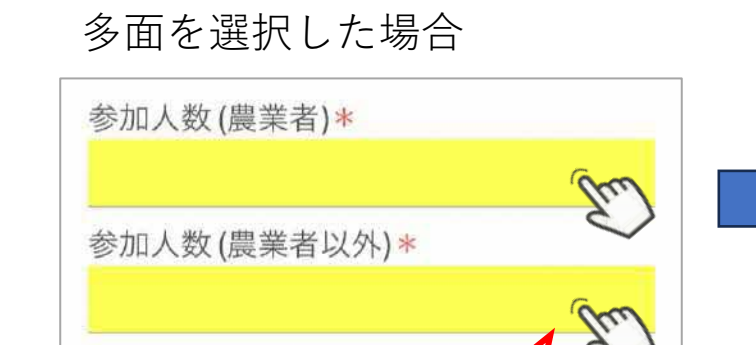

中山間を選択した場合

参加人数\*

①タップ

lu

①タップ

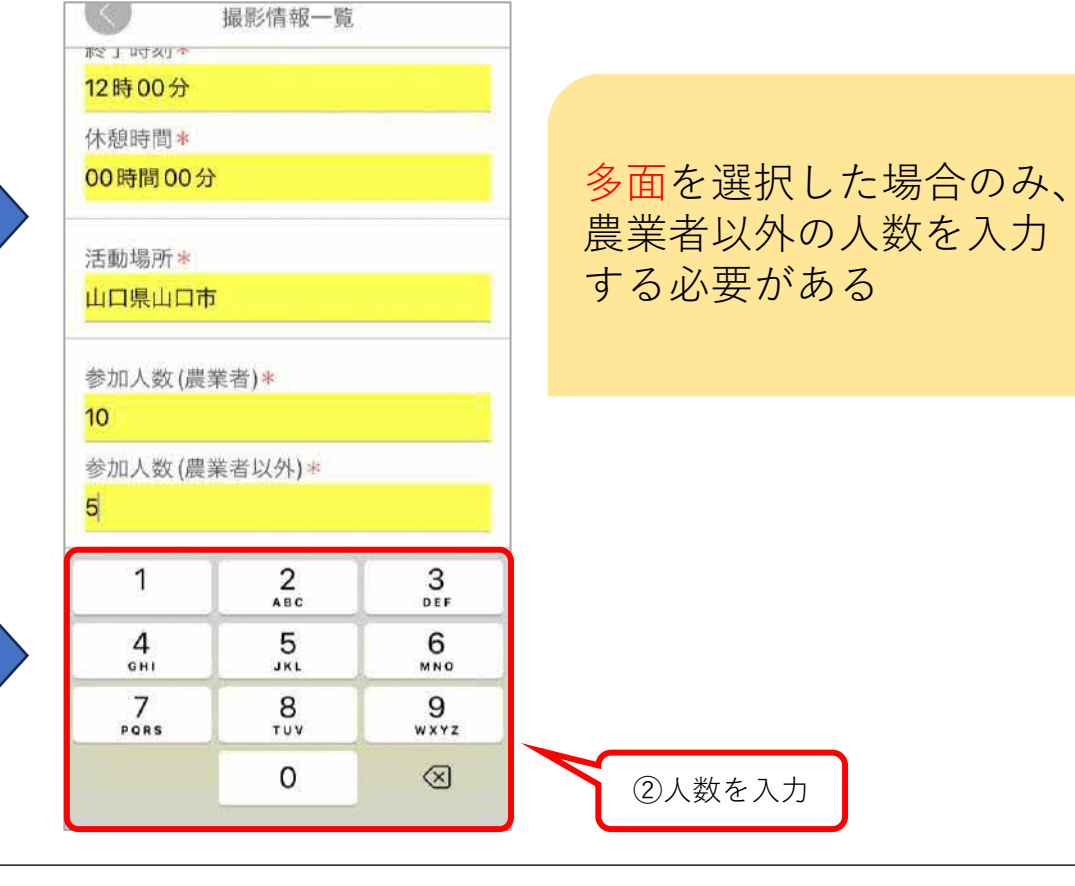

#### 「作成途中/作成完了」

| 「作成途中」 | が選択された | 状態      |
|--------|--------|---------|
| 作成途中   | Em m   | 成完了     |
| 「作成完了」 | が選択された | 状態      |
| 作成途中   | f      | 成完了(日本) |
|        |        |         |

活動日誌が作成途中の場合は 「作成途中」を、 活動日誌が作成完了した場合は 「作成完了」をタップする。 ※切り替え可能

### 「コメント」 ※任意入力

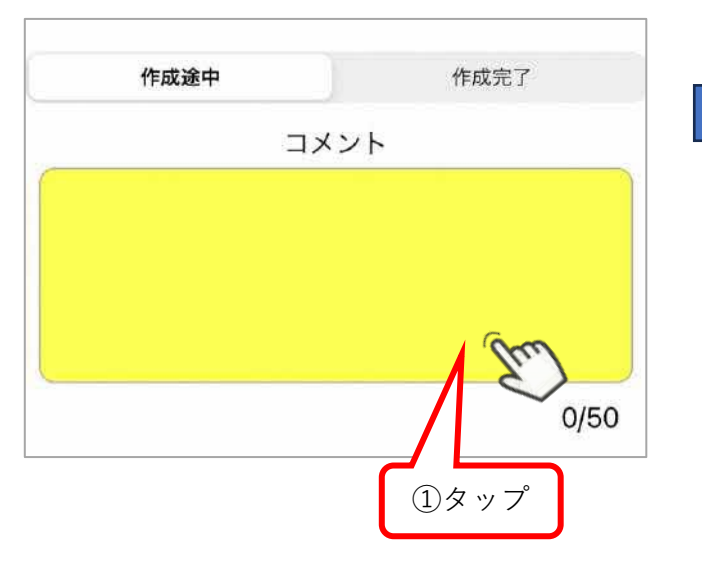

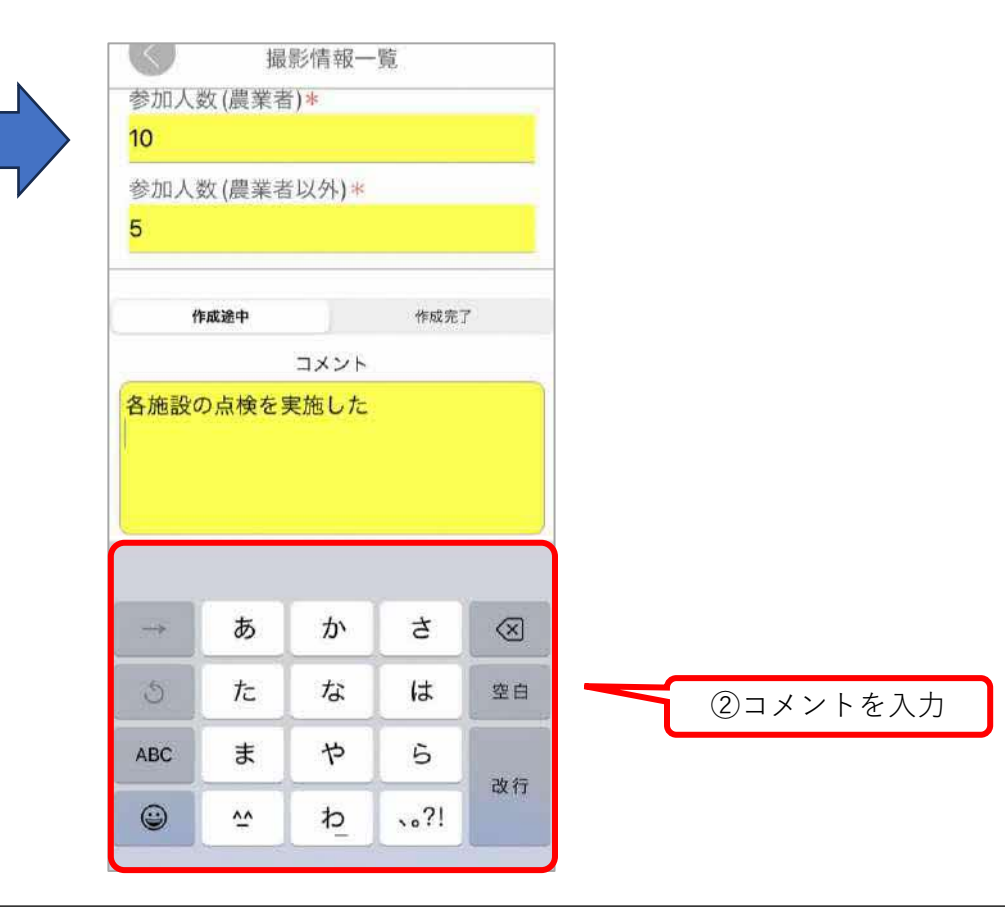

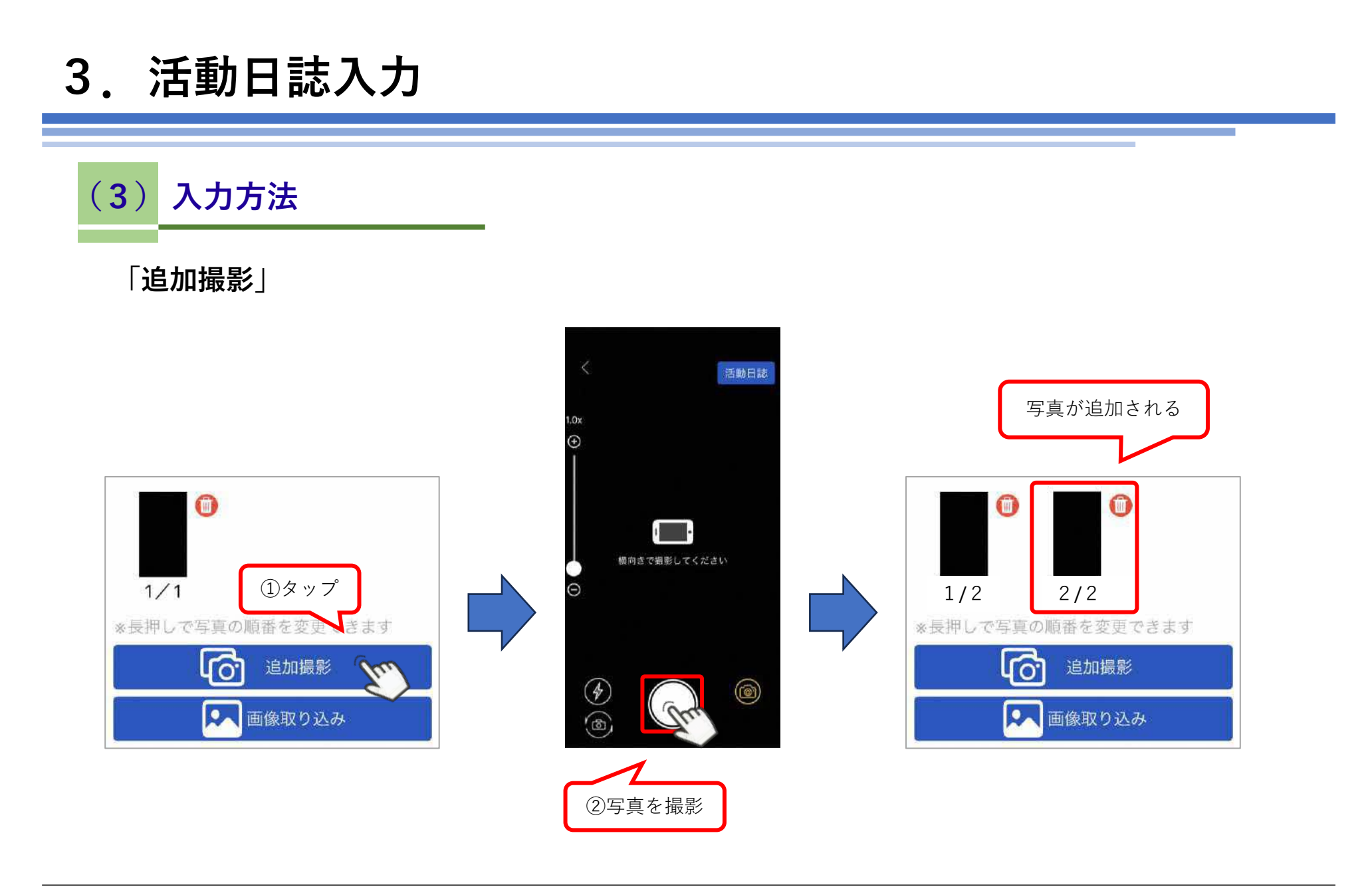

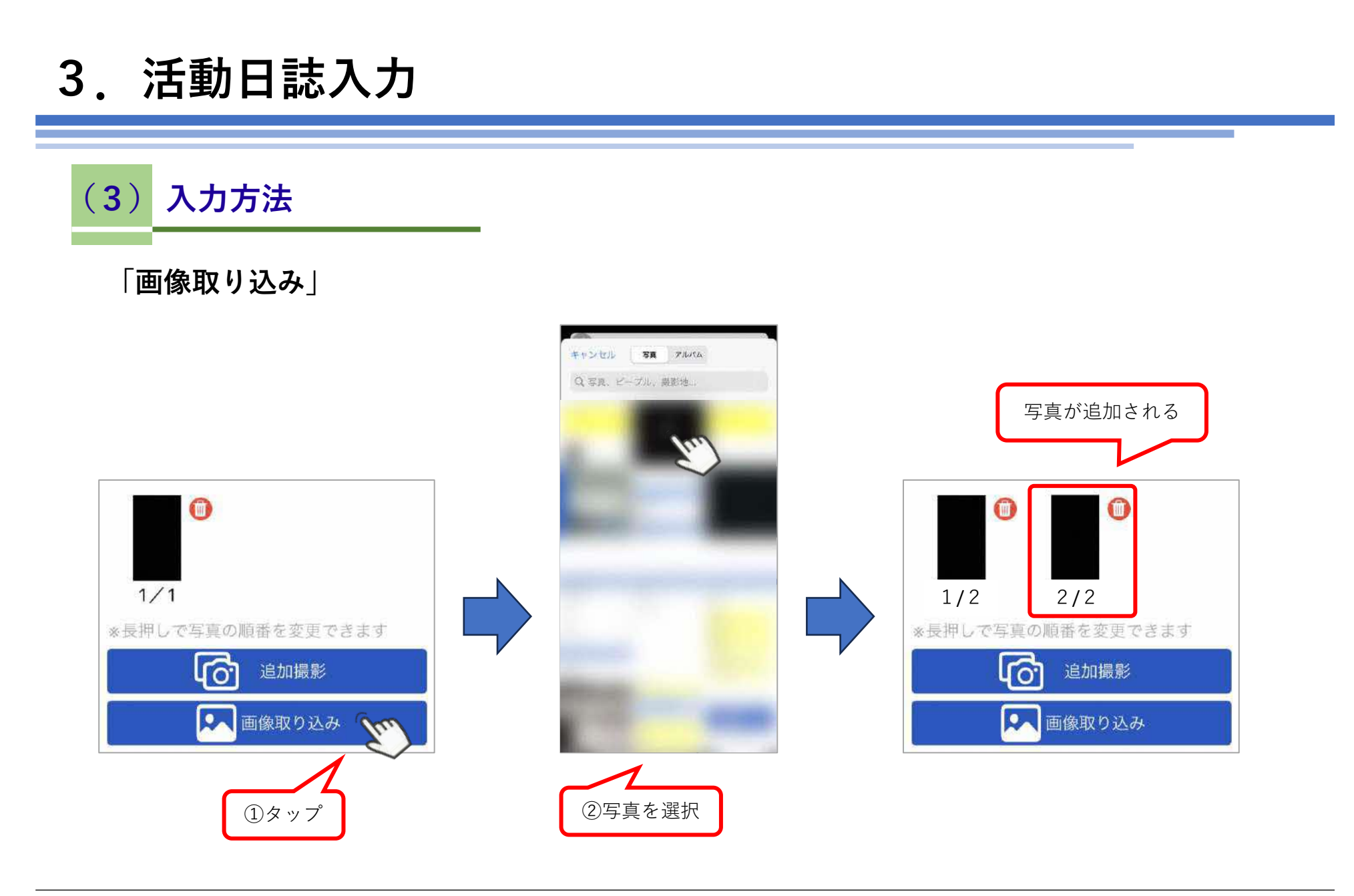

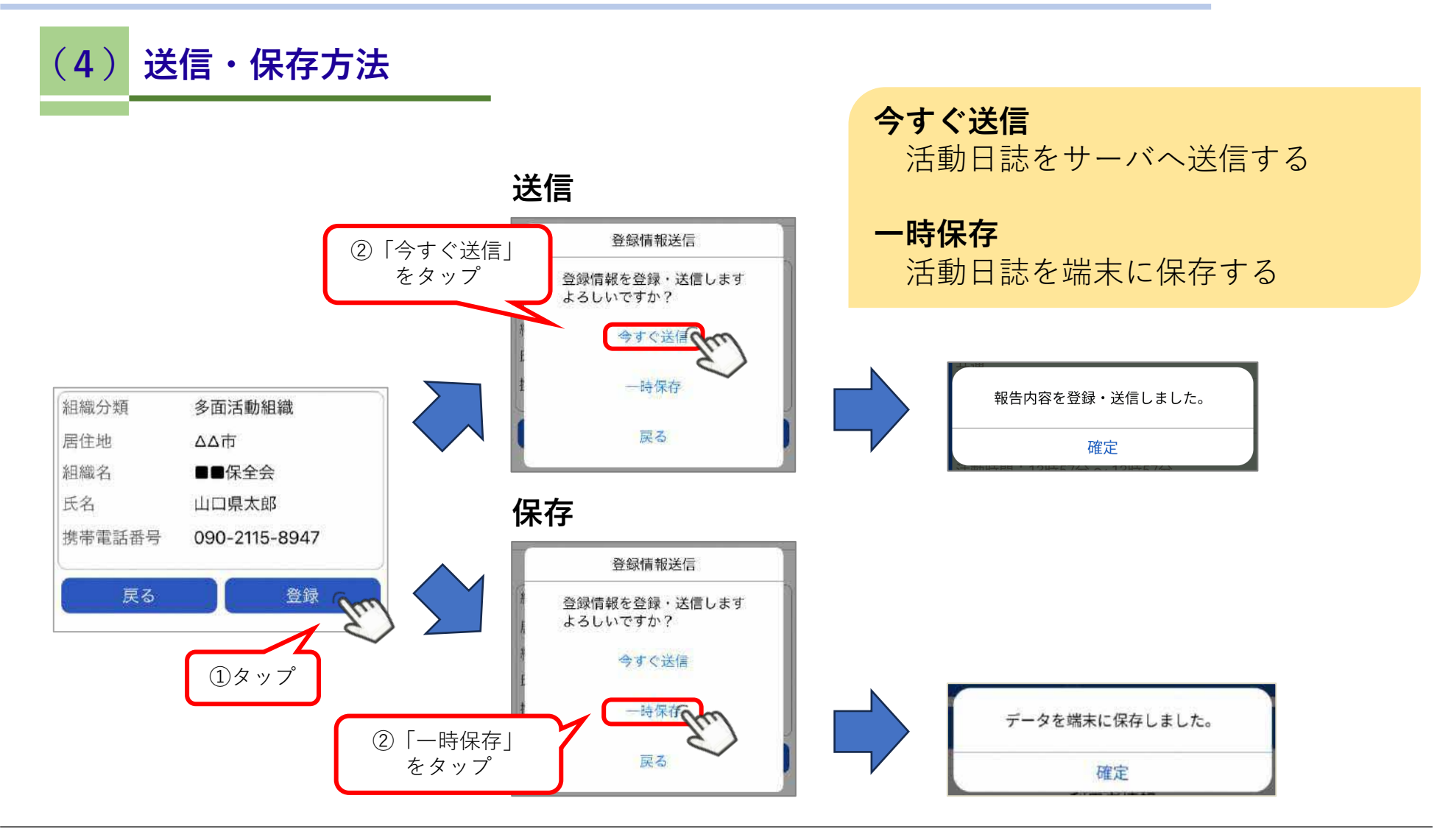

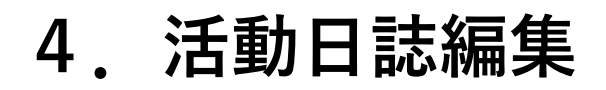

### (1) 編集画面を表示

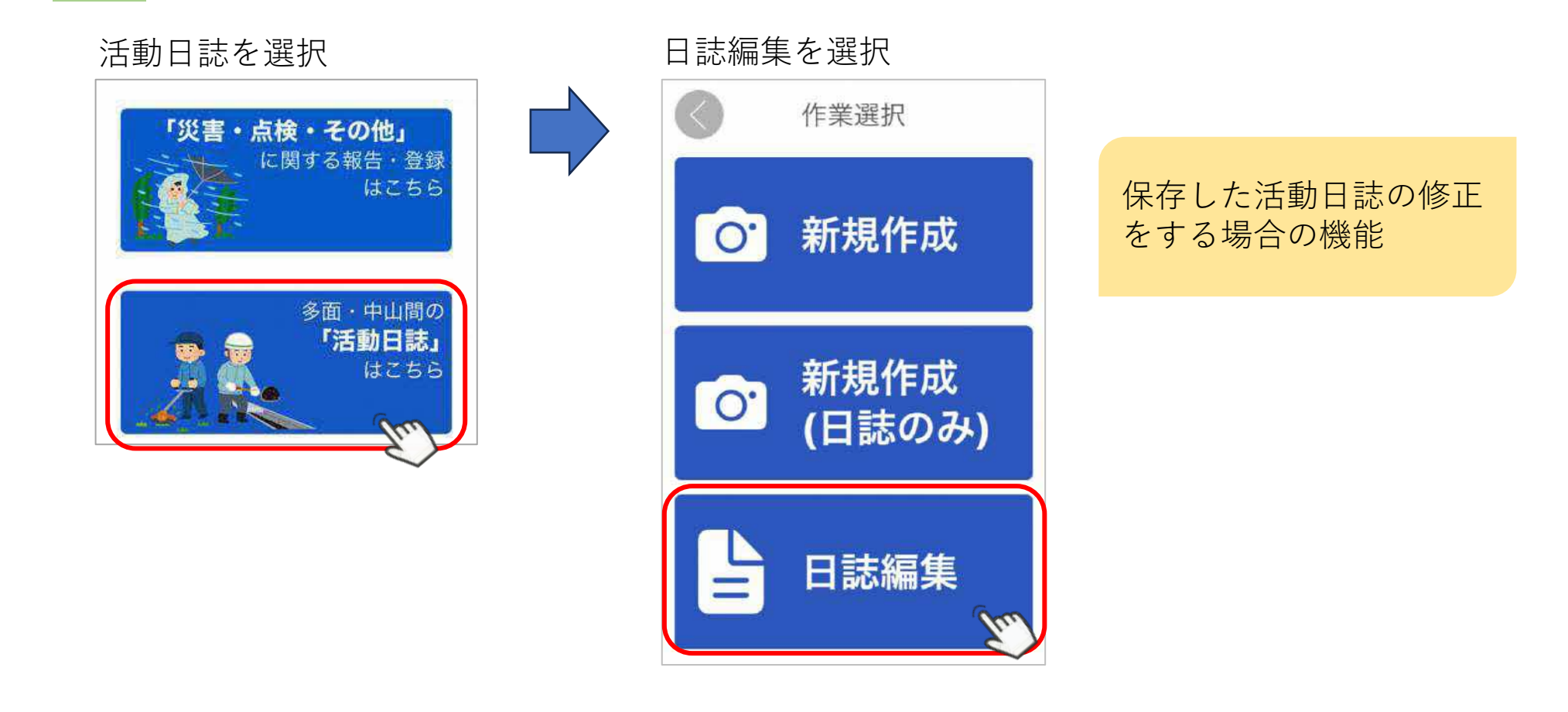

## 4. 活動日誌編集

### (2) 活動日誌編集画面

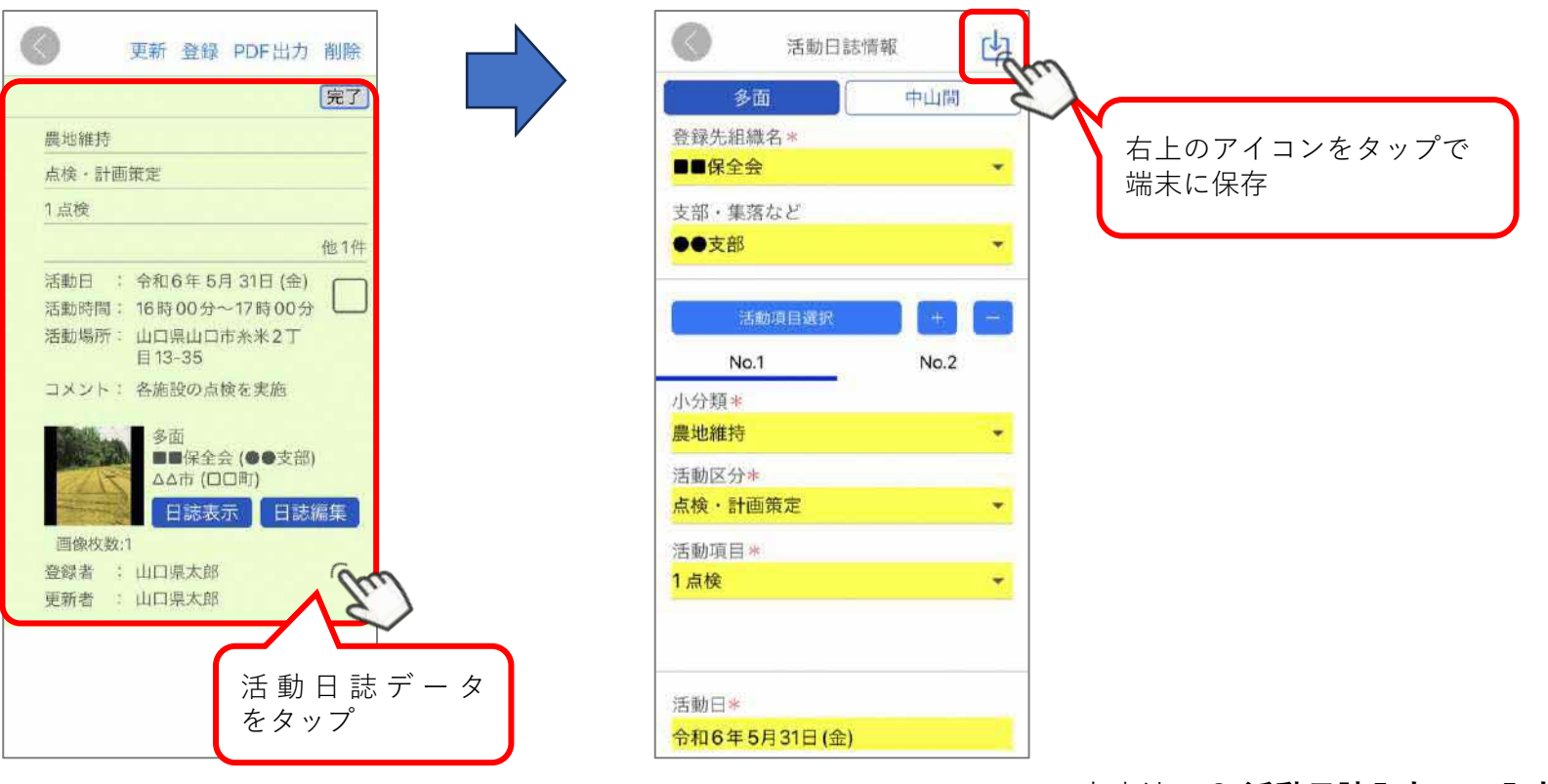

入力方法は3.活動日誌入力の(3)入力方法を、 送信方法は6.活動日誌入力の(2)登録を参照

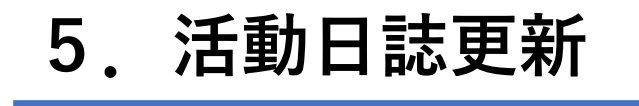

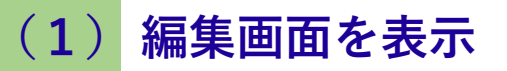

| 活動日誌を選択                   | 日誌編 | 集を選択           | _                         |
|---------------------------|-----|----------------|---------------------------|
| 「災害・点検・その他」               |     | 作業選択           |                           |
| に関する報告・登録<br>はこちら         |     | 新規作成           | 他の端末で登録された活<br>動日誌を取り込む機能 |
| 多面・中山間の<br>「活動日誌」<br>はこちら |     | 新規作成<br>(日誌のみ) |                           |
|                           |     | 日誌編集           |                           |

## 5. 活動日誌更新

### (2) 対象組織・対象期間の指定

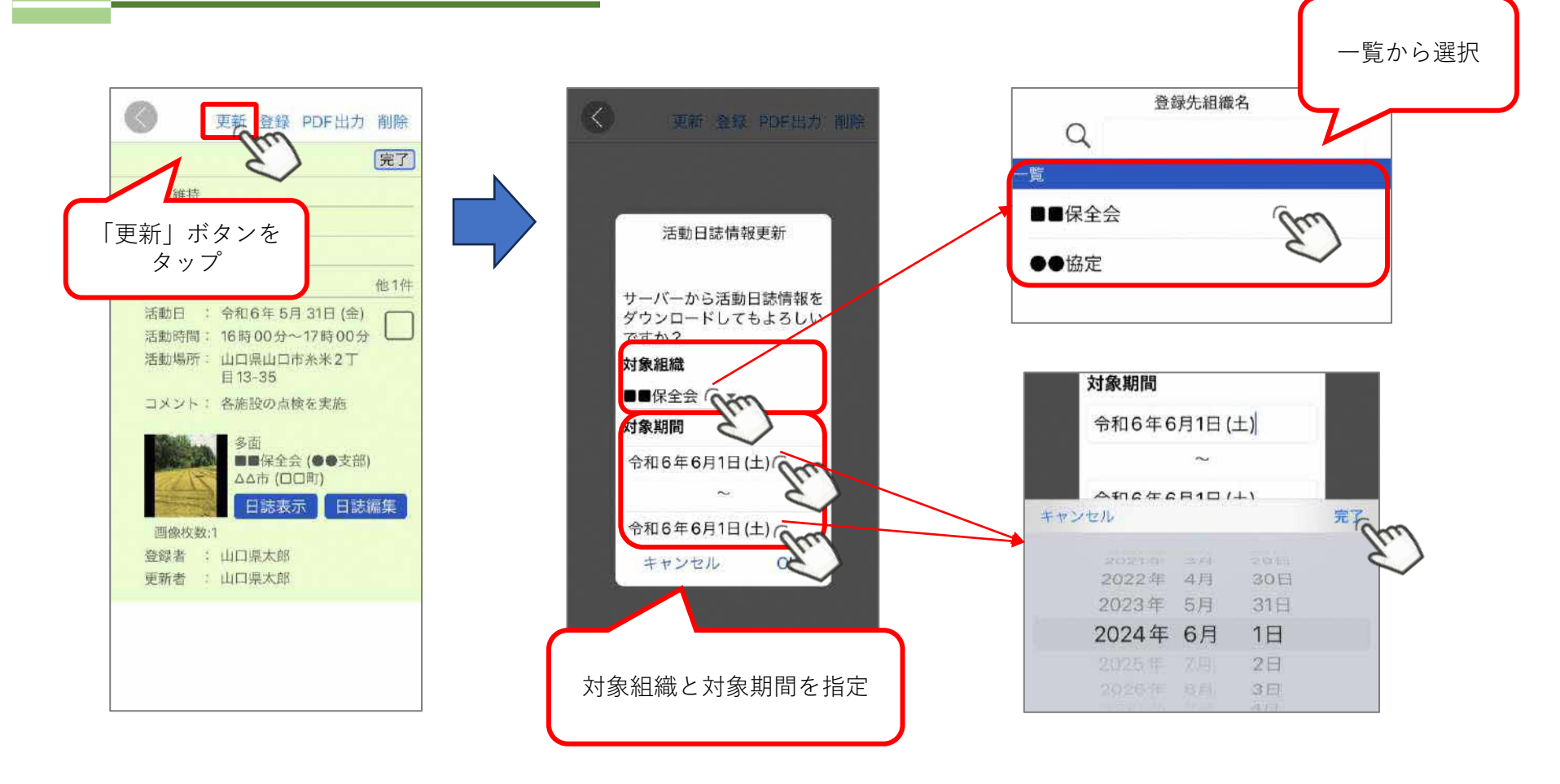

(3) ダウンロード

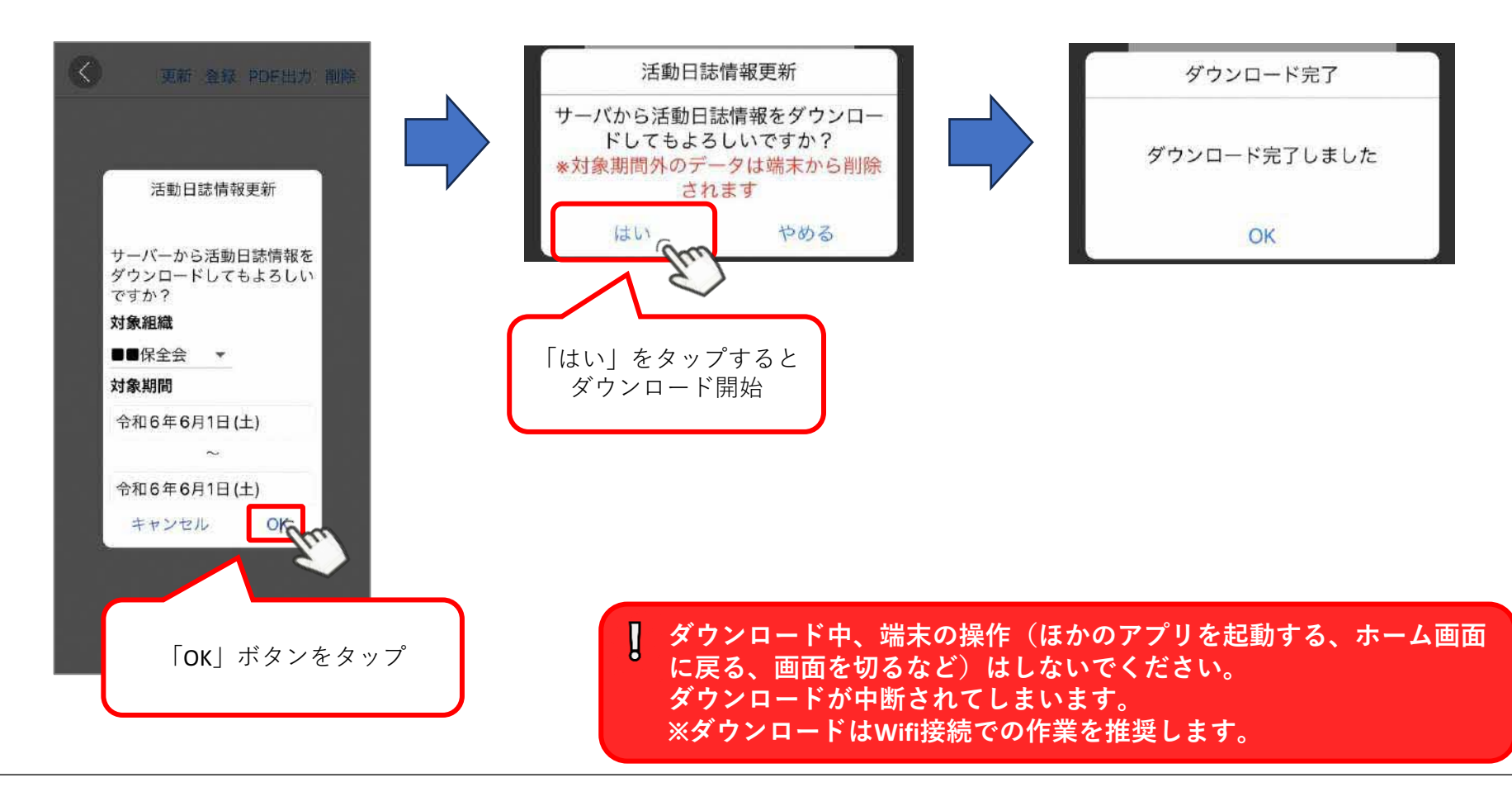

## 6. 活動日誌登録

### (1) 活動日誌一覧画面を表示

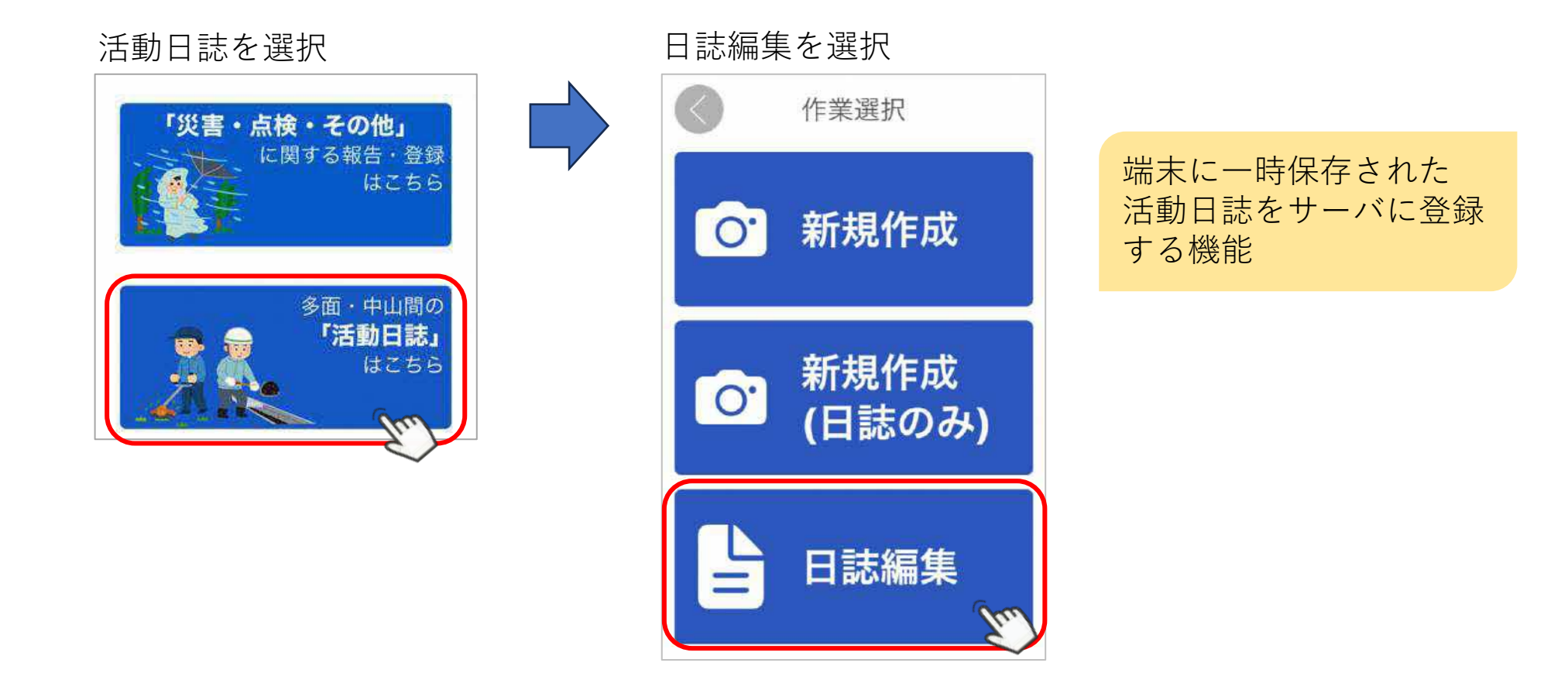

## 6. 活動日誌登録

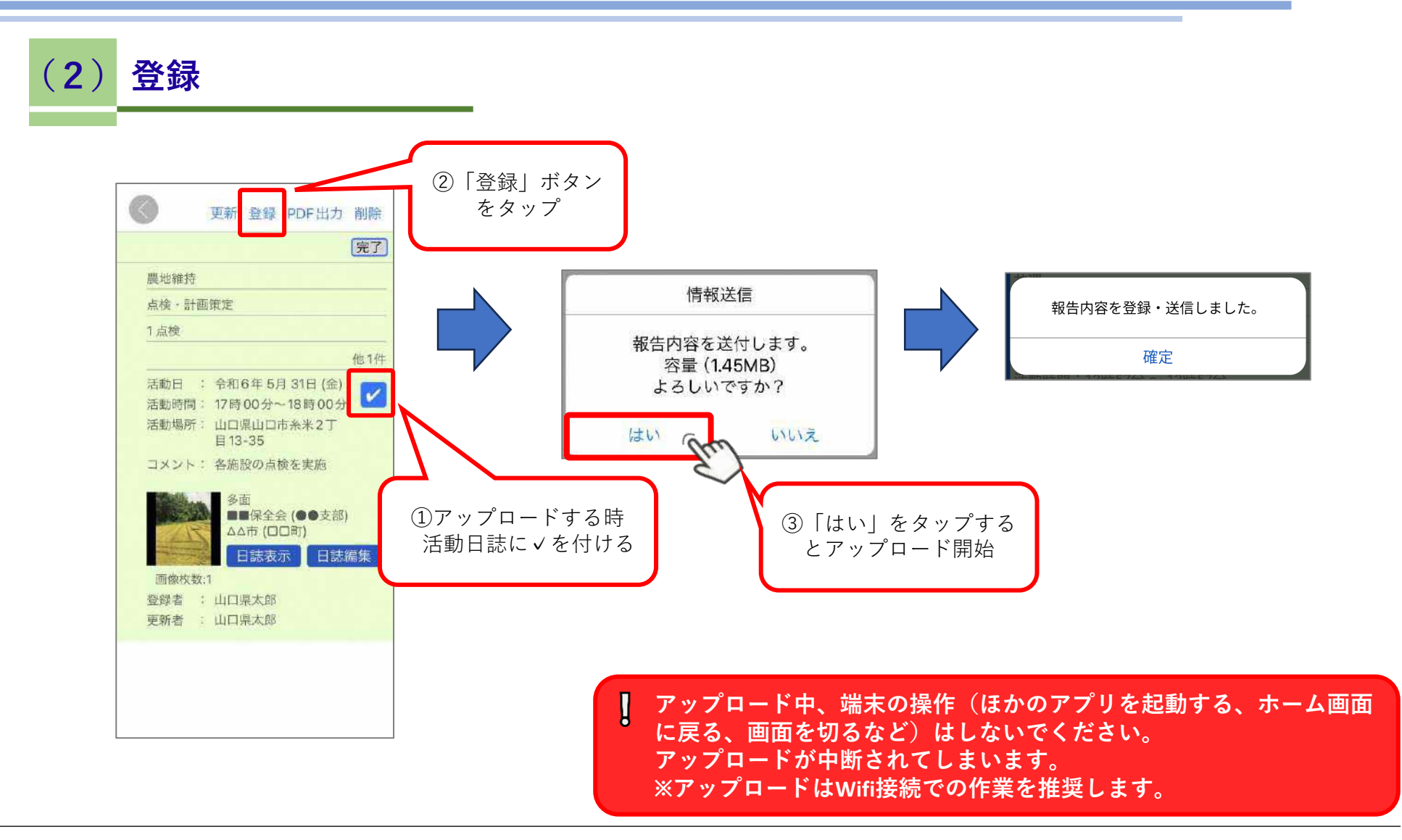

7. 活動日誌出力(PDF)

### (1) 編集画面を表示

| 活動日誌を選択                                               | 日誌編集を選択 |               |  |
|-------------------------------------------------------|---------|---------------|--|
| 「災害・点検・その他」                                           |         | 作業選択          |  |
| に関する報告・登録<br>はこちら<br>多面・中山間の<br><b>「活動日誌」</b><br>はこちら | 0.      | 新規作成          |  |
|                                                       | 0.      | 新規作成<br>(日誌のみ |  |
|                                                       |         | 日誌編集          |  |

100

# 7. 活動日誌出力(PDF)

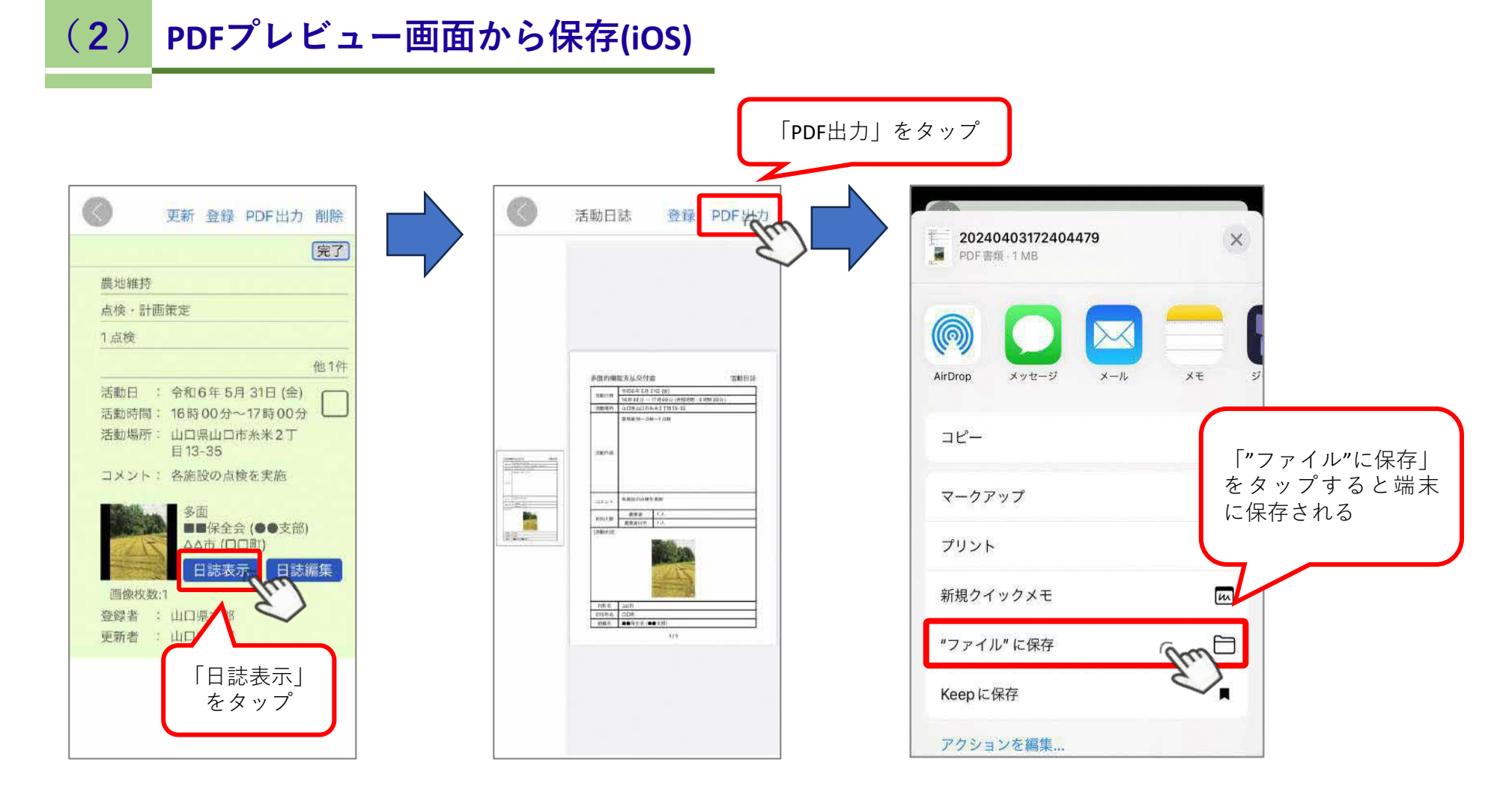

# 7. 活動日誌出力(PDF)

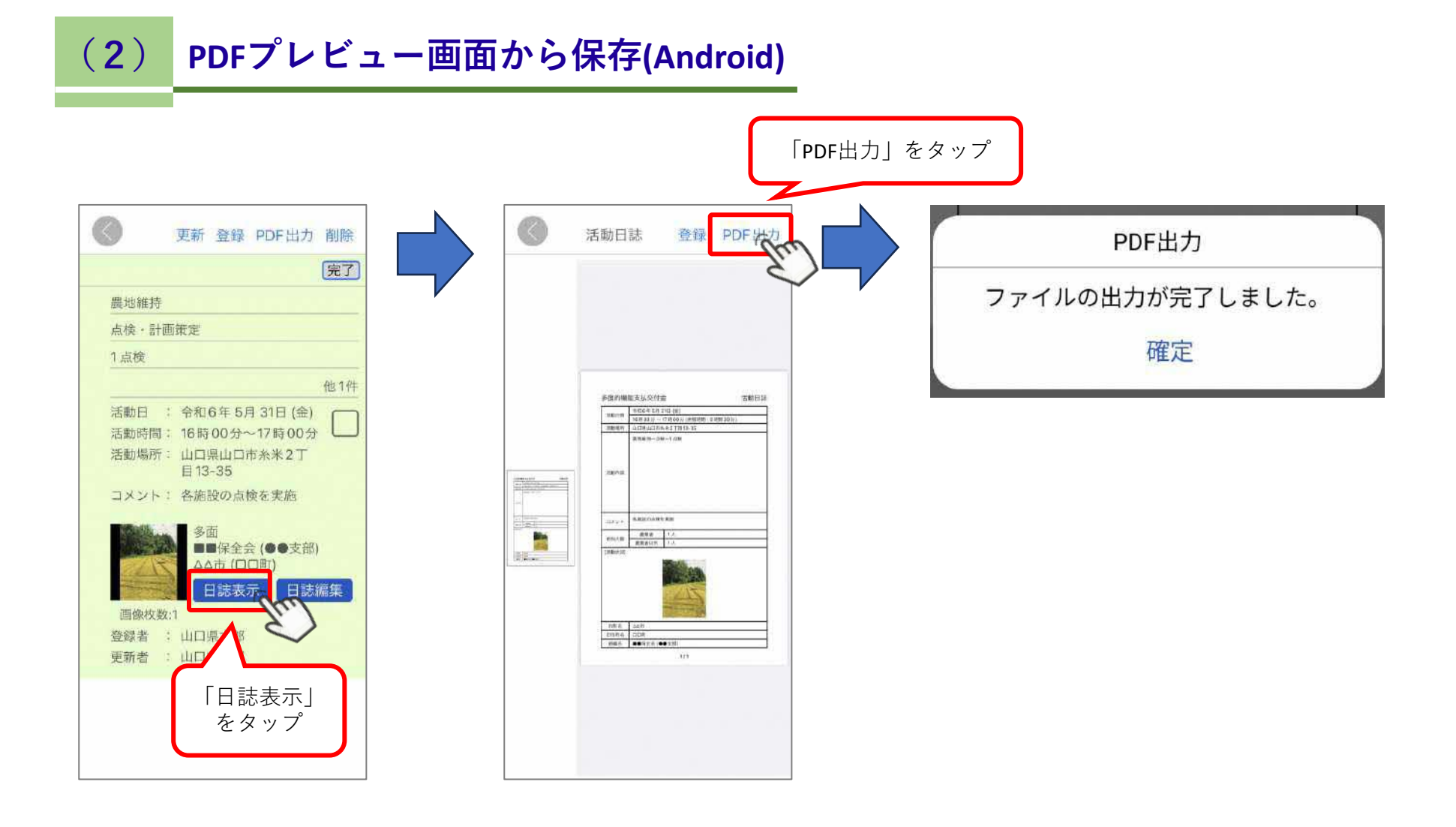

## 8. 活動日誌削除

### (1) 活動日誌一覧画面を表示

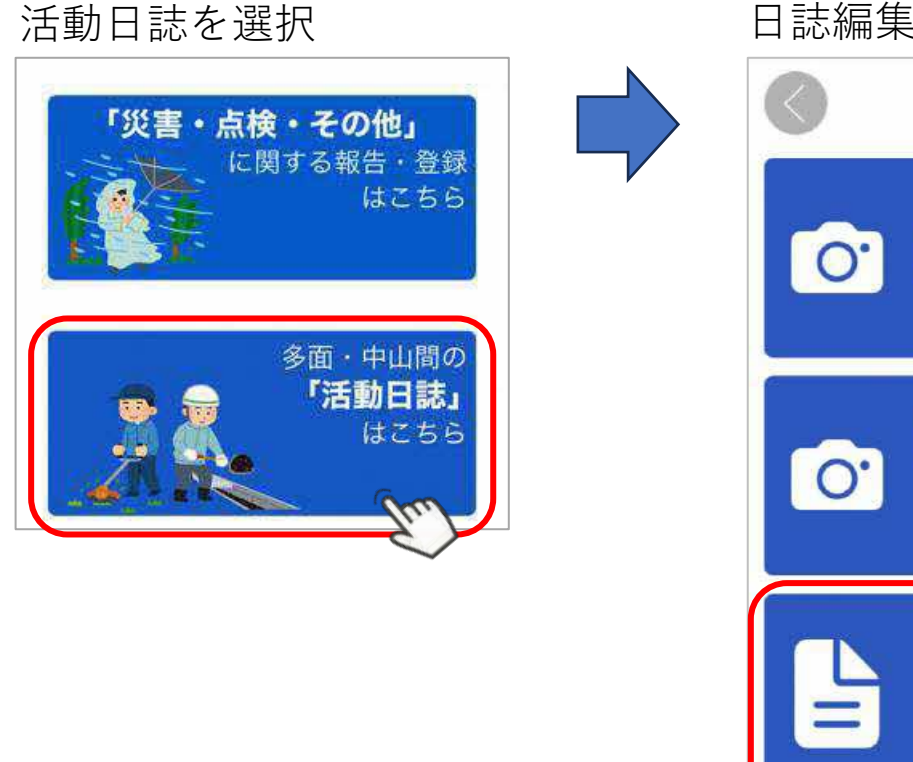

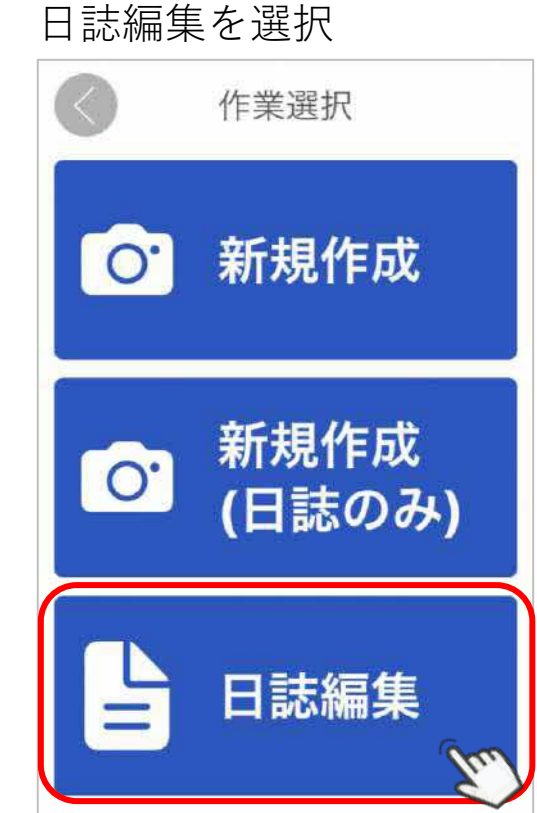

# 8. 活動日誌削除

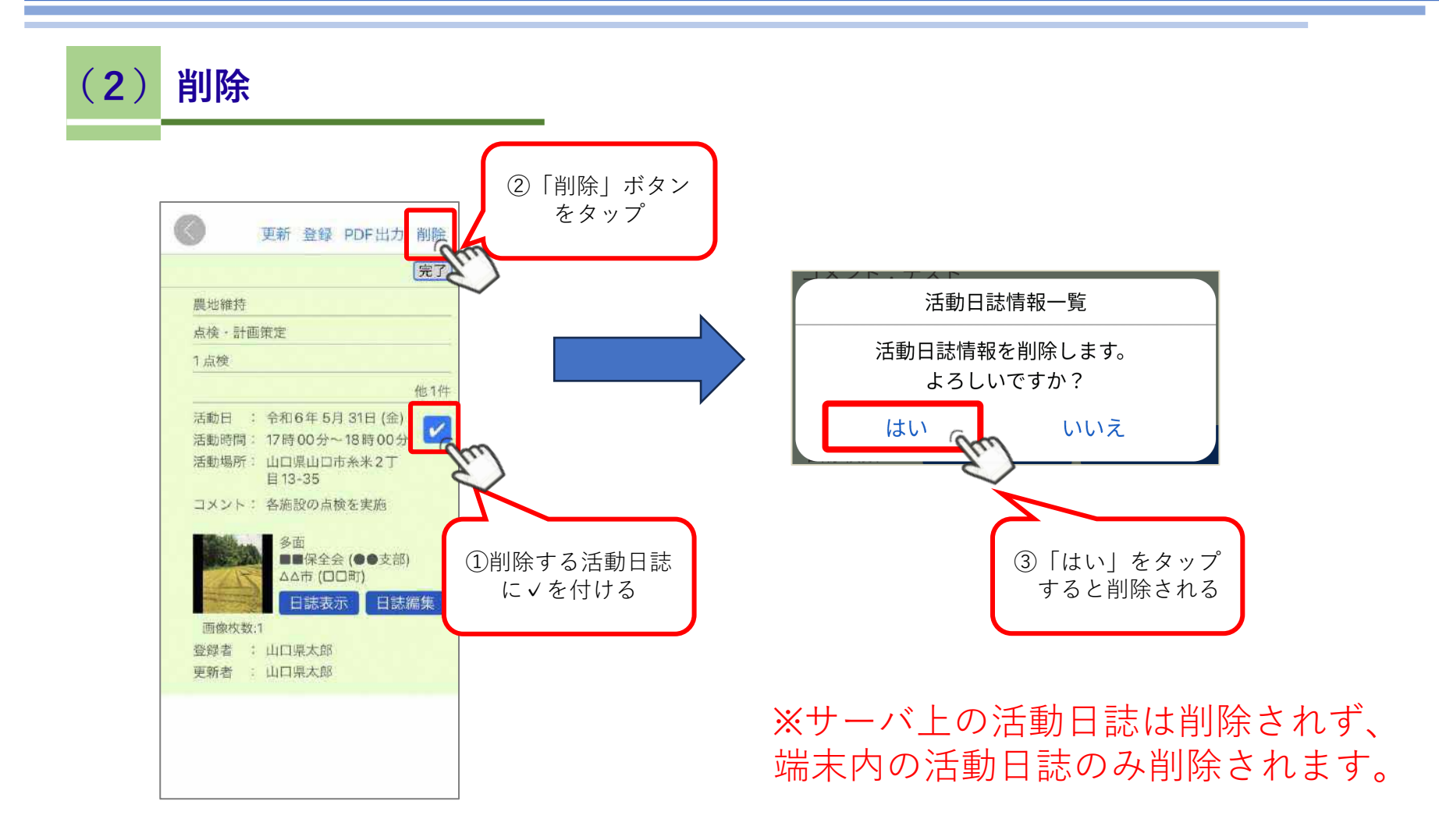